# **City Dropdown**

for Magento CE 2.1.x, 2.2.x, 2.3.x, 2.4.x

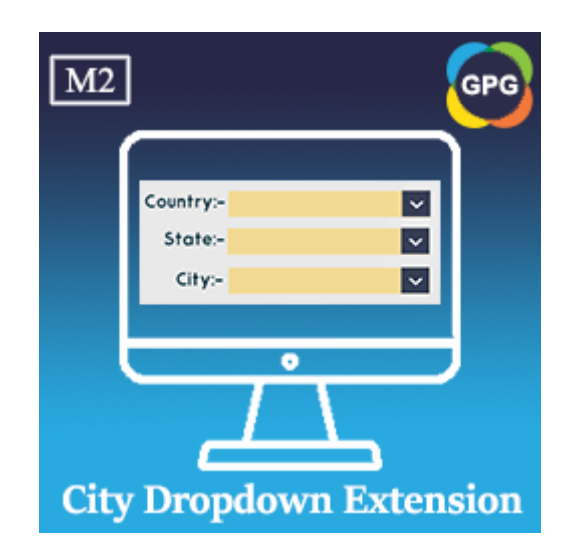

## **User Guide**

## Guide for City Dropdown Extension for Magento 2

This is a new feature added to the module named PHPCuong\_CityDropdown, that allows to show the city field in the dropdown on the customer address. It helps the customer easily complete the customer address, increase your sales for your store.

Where will the city drop-down be applied?

On the storefront:

- 1. When the customer registers a new account.
- 2. When the customer edits an address or creates a new address.
- 3. When the customer estimates the Shipping fee.
- 4. When the customer places an order, the city drop-down will be displayed on both the shipping address and billing address.

On the backend:

- 1. When the administrator edits the customer, the city drop-down will be displayed on the customer's address.
- 2. When the administrator edits an order, the city drop-down will be displayed on both the shipping address and billing address.
- 3. When the administrator creates a new order on the backend.
- 4. When the administrator adds the condition in the price rule, the shipping city will be displayed in the Cart attribute

Let the city field display in the dropdown, you need to import or add data for it after installing this extension to succeed.

- I. Import, Add, Translate the Regions
  - Log into the Magento backend.

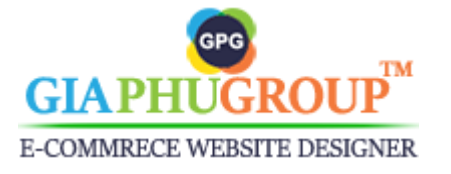

 Go to the Admin Panel of the Magento Store and navigate to the GIAPHUGROUP → City Dropdown → All Regions

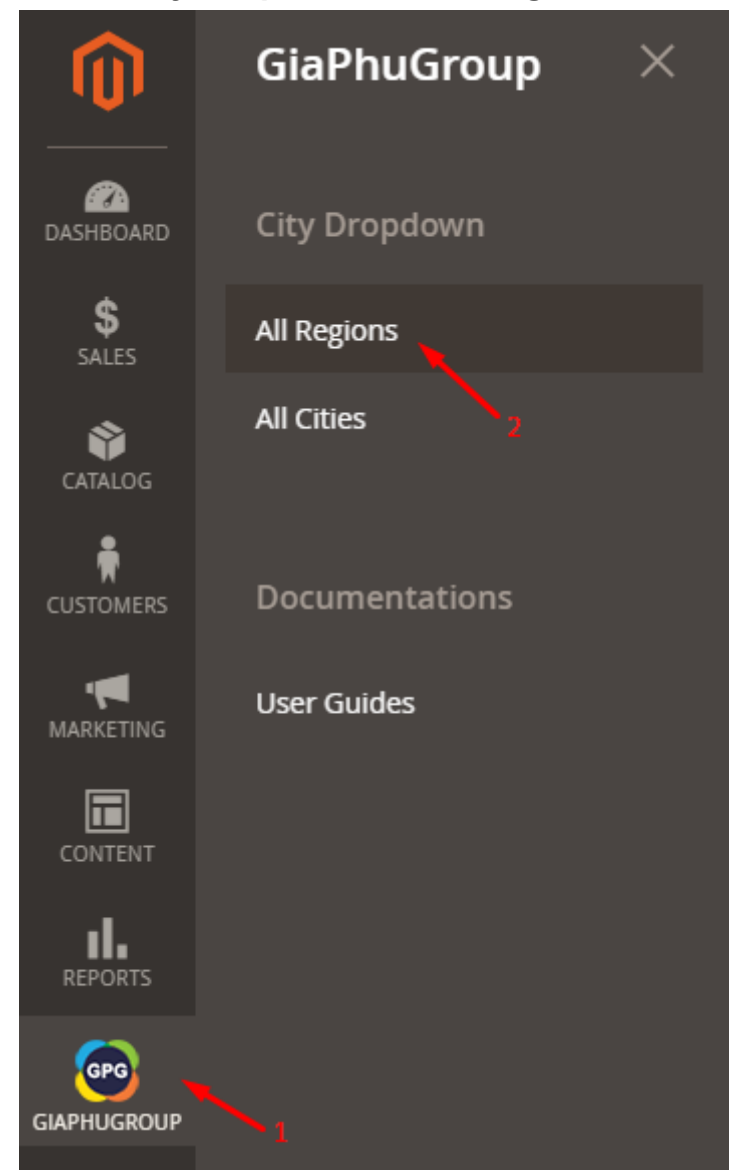

- You will be redirected to the **All Regions** page.
- If you want to add a new region, click the **Add a New Region** button. Then complete the fields are required and press the **Save** button.

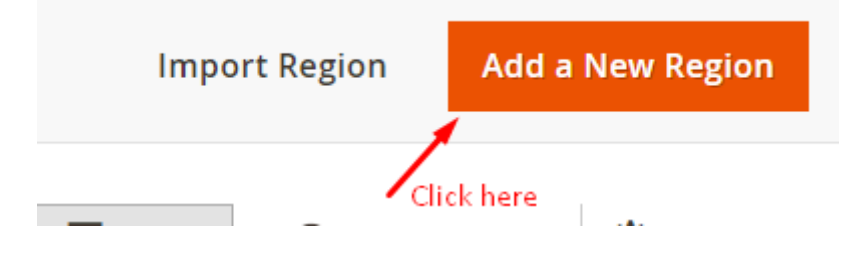

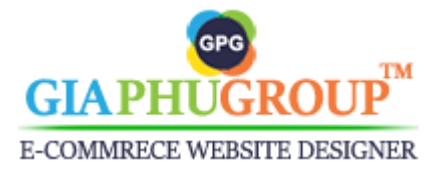

| New Region                                                                |                 |             |       |          | Q 4      | 2 1  | cuongnq 🔻 |
|---------------------------------------------------------------------------|-----------------|-------------|-------|----------|----------|------|-----------|
|                                                                           | ← Back          | Import City | Reset | Save and | Continue | Edit | Save      |
| Visibility *<br>[global]<br>Name *<br>[locale view]<br>Code *<br>[global] | Visible •       |             |       |          |          |      |           |
| Country *<br>[global]                                                     | Please select a | country     | •     |          |          |      |           |
| S                                                                         | ave and         | Continue Eo | dit   | Save     |          |      |           |
|                                                                           |                 |             |       |          |          |      |           |

- Translate the region into other languages for displaying on your storefront. You edit a region, then you switch to the language that you want to translate, complete the **Name** in the language you are using, press the **Save** button for saving.

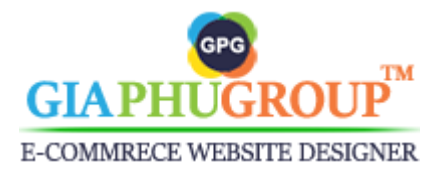

#### Alaska

| r            |                                                |   |
|--------------|------------------------------------------------|---|
| Locale View: | All Locale View                                | • |
| Ĩ            | All Locale View                                |   |
|              | Afrikaans (South Africa)                       |   |
|              | Albanian (Albania)                             |   |
|              | Arabic (Algeria)                               |   |
|              | Arabic (Egypt)                                 |   |
|              | Arabic (Kuwait)                                |   |
|              | Arabic (Morocco)                               |   |
|              | Arabic (Saudi Arabia)                          |   |
|              | Azerbaijani (Latin, Azerbaijan)                |   |
|              | Bangla (Bangladesh)                            |   |
|              | Basque (Spain)                                 |   |
|              | Belarusian (Belarus)                           |   |
|              | Bosnian (Latin, Bosnia & Herzegovina)          |   |
|              | Bulgarian (Bulgaria)                           |   |
|              | Catalan (Spain)                                |   |
|              | Chinese (Simplified Han, China)                |   |
|              | Chinese (Traditional Han, Hong Kong SAR China) |   |
|              | Chinese (Traditional Han, Taiwan)              |   |
| Assign Citic | Croatian (Croatia)                             |   |
|              | Czech (Czechia)                                | - |

#### Alaska

| Locale View: | Afrikaans (South Africa) | • |
|--------------|--------------------------|---|

|                           | Visibility<br>[global] | * | Visible • |  |
|---------------------------|------------------------|---|-----------|--|
| נ                         | Name<br>locale view]   | * | Alaska    |  |
| Only translate this field | Code<br>[global]       | * | AL        |  |
|                           | Country<br>[global]    | * | Aruba 💌   |  |

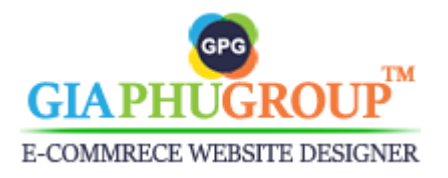

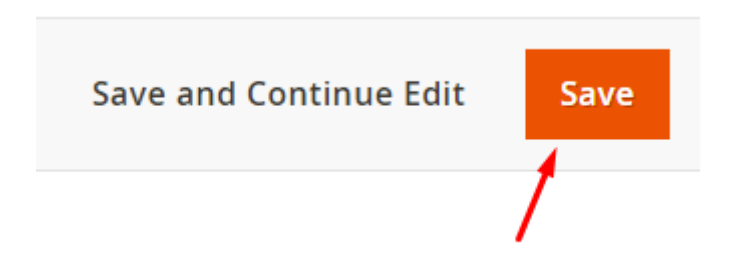

- If you want to import multiple regions at the same time, you click the **Import Region** button. Then complete the fields are required and press the **Import** button.

|                 | In | nport Region            | Add a   | a New Regior      | ı |              |             |
|-----------------|----|-------------------------|---------|-------------------|---|--------------|-------------|
| Import Region   |    |                         |         |                   | Q | <b>"(2</b> ) | 上 cuongnq 🗸 |
|                 |    | ← 1                     | Back Ex | xport Sample Data |   | Reset        | Import      |
| Country         | *  | Please select a country |         | •                 |   |              |             |
| Import Behavior | *  | Add/Update 💌            |         |                   |   |              |             |
| Import File     | *  | Upload                  |         |                   |   |              |             |

- While using this feature, you can click the **Export Sample Data** button for getting the sample data. The sample data is similar to the following image.

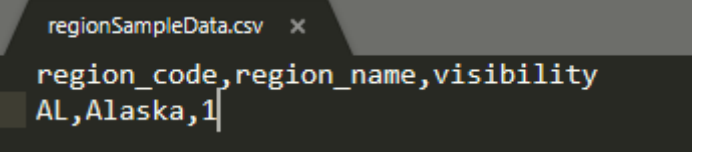

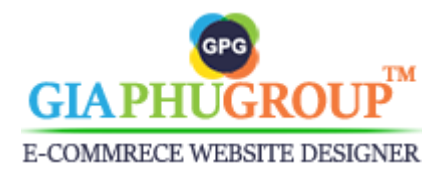

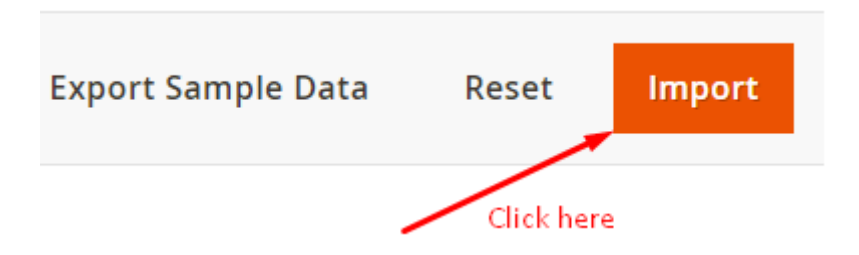

### II. Import, Add, Translate the Cities

- Log into the Magento backend.
- Go to the Admin Panel of the Magento Store and navigate to the GIAPHUGROUP  $\rightarrow$  City Dropdown  $\rightarrow$  All Cities

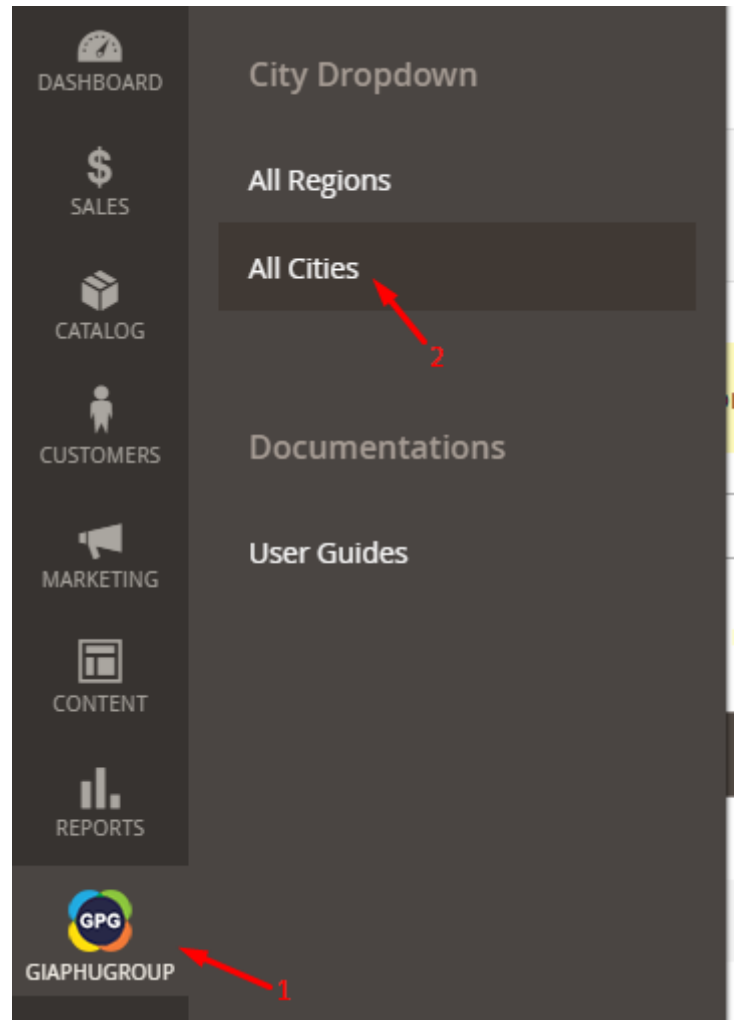

- You will be redirected to the **All Cities** page.

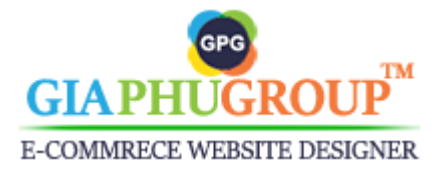

- If you want to add a new city, click the **Add a New City** button. Then complete the fields are required and press the **Save** button.

|                            | Import City Add a New City                                        |
|----------------------------|-------------------------------------------------------------------|
| en New City                | Click Here<br>rs ● Default View ▼ ♦ Columns ▼<br>Q #2 ± cuongnq ▼ |
|                            | ← Back Reset Save and Continue Edit Save                          |
| Country<br>[global]        | * Please select a country                                         |
| Region                     | * Please select a region, state or province.                      |
| Visibility<br>[global]     | ★ Visible ▼                                                       |
| City Name<br>[locale view] | *                                                                 |
| Code<br>[global]           | *                                                                 |
|                            | Save and Continue Edit                                            |
|                            | Click Here                                                        |

- Translate the city into other languages for displaying on your storefront. You edit a city, then you switch to the language that you want to translate, complete the **Name** in the language you are using, press the **Save** button for saving.

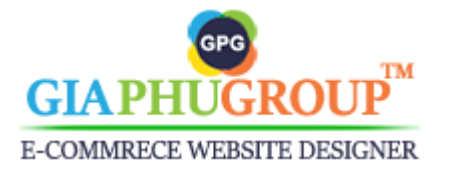

### New York

| Locale View: | All Locale View                                | • |
|--------------|------------------------------------------------|---|
|              | All Locale View                                | - |
|              | Afrikaans (South Africa)                       |   |
|              | Albanian (Albania)                             |   |
|              | Arabic (Algeria)                               |   |
|              | Arabic (Egypt)                                 |   |
|              | Arabic (Kuwait)                                |   |
|              | Arabic (Morocco)                               |   |
|              | Arabic (Saudi Arabia)                          |   |
|              | Azerbaijani (Latin, Azerbaijan)                |   |
|              | Bangla (Bangladesh)                            |   |
|              | Basque (Spain)                                 |   |
|              | Belarusian (Belarus)                           |   |
|              | Bosnian (Latin, Bosnia & Herzegovina)          |   |
|              | Bulgarian (Bulgaria)                           |   |
|              | Catalan (Spain)                                |   |
|              | Chinese (Simplified Han, China)                |   |
|              | Chinese (Traditional Han, Hong Kong SAR China) |   |
|              | Chinese (Traditional Han, Taiwan)              |   |
|              | Croatian (Croatia)                             |   |
|              | Czech (Czechia)                                | - |

| New Yo       | rk                                          |                 |   |        |        |       | Q 📫 🖉                  | cuongnq 🔻 |
|--------------|---------------------------------------------|-----------------|---|--------|--------|-------|------------------------|-----------|
| Locale View: | Afrikaans (South Africa)                    |                 | ¥ | ← Back | Delete | Reset | Save and Continue Edit | Save      |
|              |                                             |                 |   |        |        |       |                        |           |
|              | Country<br>[global]                         | • United States |   | •      |        |       |                        |           |
|              | Region                                      | ★ New York      |   | •      |        |       |                        |           |
|              | Visibility<br>[global]                      | Visible 🔻       |   |        |        |       |                        |           |
|              | City Name<br>[locale view]                  | * New York      |   |        |        |       |                        |           |
| Only tr      | Code anslate this field <sup>[global]</sup> | * NY01          |   |        |        |       |                        |           |

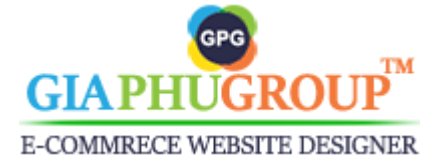

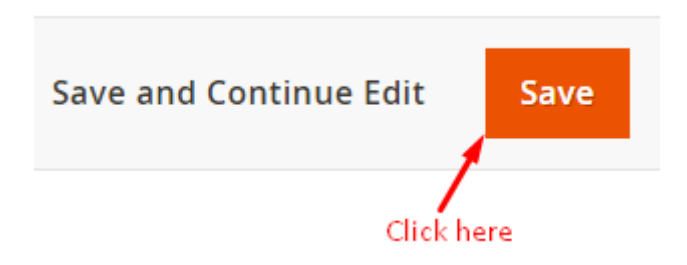

- If you want to import multiple cities at the same time, you click the **Import City** button. Then complete the fields are required and press the **Import** button.

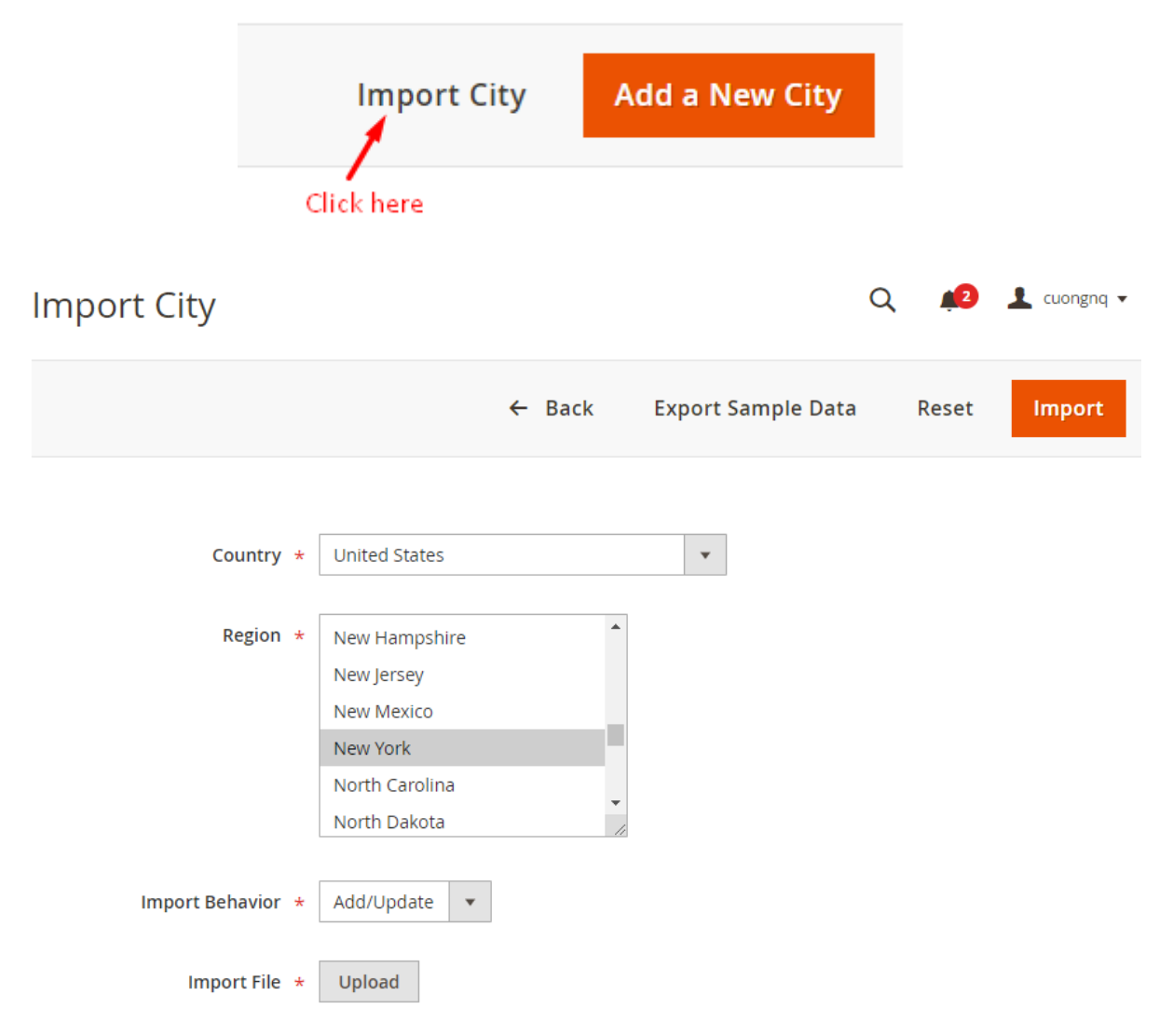

- While using this feature, you can click the **Export Sample Data** button for getting the sample data. The sample data is similar to the following image.

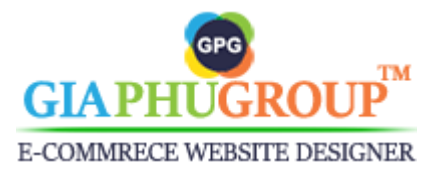

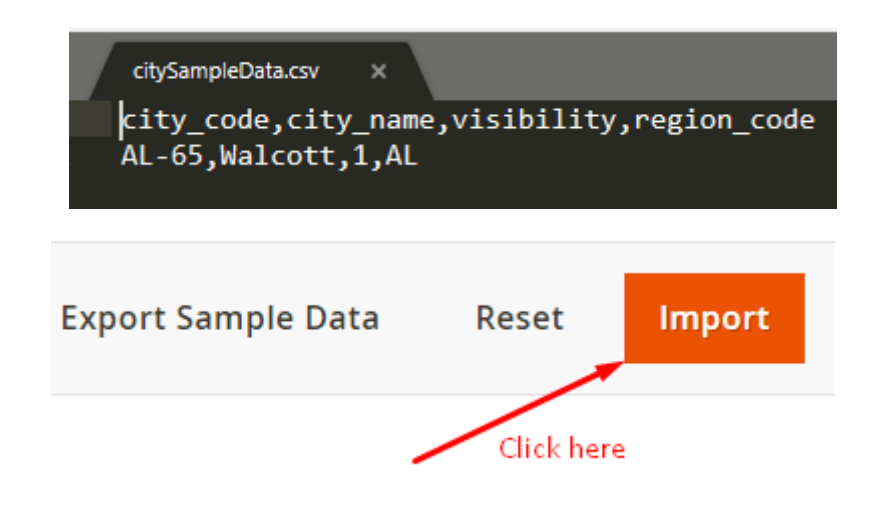

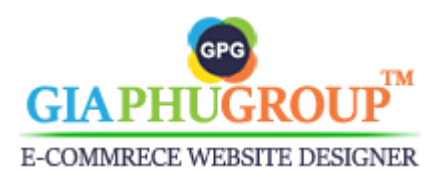